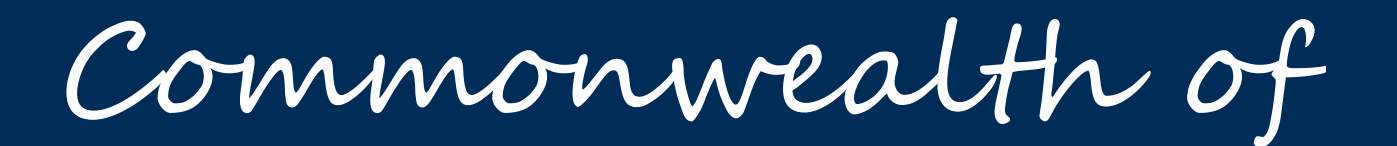

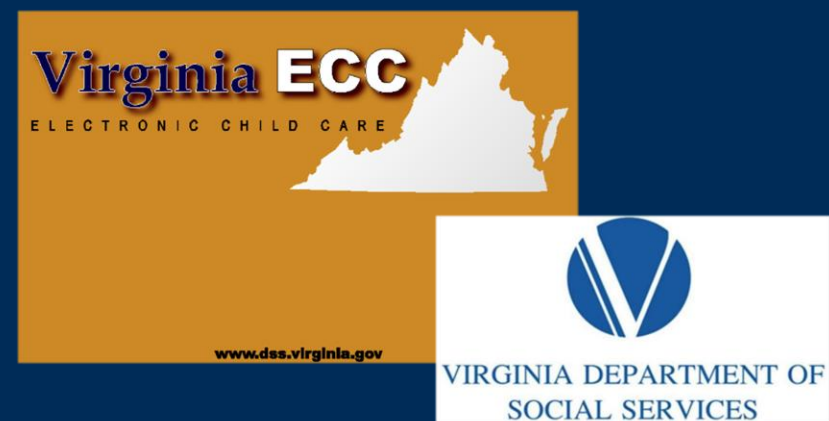

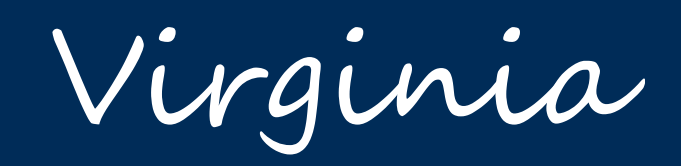

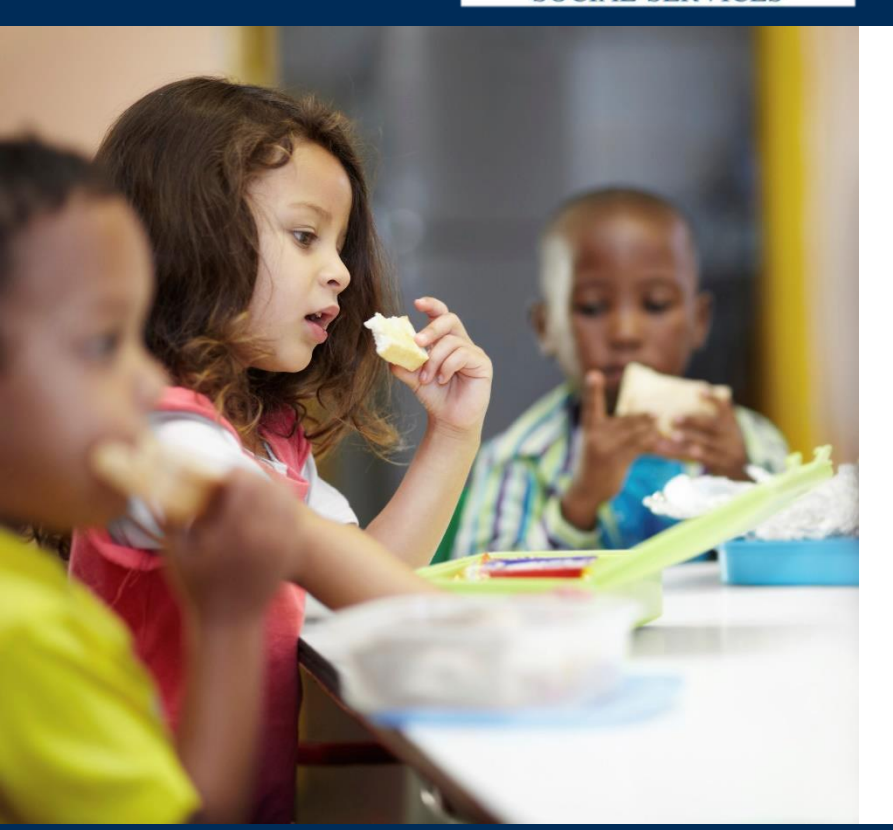

# Vendor Web Portal

**User Manual** 

## www.vaecc.org

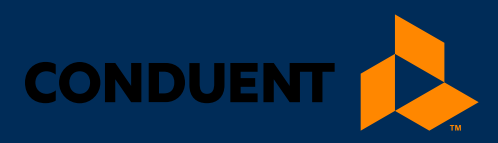

## TABLE OF CONTENTS

| 1   Welcome to the Vendor Web Portal   | 1  |
|----------------------------------------|----|
| About The Manual                       | 1  |
| Purpose                                | 1  |
| Use of this Manual                     | 1  |
| About the Vendor Web Portal            | 1  |
| 2   Vendor Web Portal Basics           | 2  |
| 2.1 Accessing the Vendor Web Portal    | 2  |
| 2.2 Login Screen & Setup               | 2  |
| Change Site Language                   | 2  |
| Create a Password                      | 2  |
| Choose & Answer Your Security Question | s3 |
| Manage Your Password                   | 4  |
| 2.3 Password Reset Screens             | 5  |
| Forgotten Password                     | 5  |
| 2.4 Broadcast Messages                 | 6  |
| 2.5 Information Menus                  | 7  |
| 2.6 Vendor Profile                     | 8  |
| Purpose                                | 8  |
| General Information                    | 8  |
| 3   Vendor Authorizations              | 9  |
| 3.1 Vendor Authorizations Report       | 9  |
| Purpose                                | 10 |
| General Information                    | 10 |
| 3.2 Case Profile                       | 11 |
| Purpose                                | 11 |
| General Information                    | 11 |
| 3.3 Authorizations Profile             | 12 |
| Purpose                                | 12 |
| General Information                    | 12 |
| 4   Vendor Attendance                  | 13 |
| 4.1 Manual Attendance                  | 13 |
| Purpose                                | 13 |

# TABLE OF CONTENTS

| Entering Manual Attendance                           | 14 |
|------------------------------------------------------|----|
| 4.2 Vendor Attendance Inquiry                        | 16 |
| Purpose                                              | 16 |
| General Information                                  | 16 |
| 4.3 Vendor Attendance Report                         | 17 |
| Purpose                                              | 17 |
| General Information                                  | 17 |
| 5   Vendor Payments                                  | 19 |
| 5.1 Vendor Payment Report Inquiry                    | 19 |
| Purpose                                              | 19 |
| General Information                                  | 19 |
| 5.2 Vendor Payment Summary Report                    | 20 |
| Purpose                                              | 21 |
| General Information                                  | 21 |
| 5.3 Child Payment Report Inquiry                     | 23 |
| Purpose                                              | 23 |
| General Information                                  | 23 |
| 5.4 Child Payment Report                             | 24 |
| Purpose                                              | 25 |
| General Information                                  | 25 |
| 6   Purchase of Service Order (POSO) Acknowledgement | 26 |
| 7   How to Get Help                                  | 28 |
|                                                      |    |

## 1 | WELCOME TO THE VENDOR WEB PORTAL

### 1 | Welcome to the Vendor Web Portal

Welcome to the Virginia Department of Social Services (VDSS) **Electronic Child Care (ECC) Vendor Web Portal**. This Virginia Vendor Web Portal user manual provides information about the features and uses of the screens on the Virginia Vendor Web Portal.

### ABOUT THE MANUAL

#### Purpose

This user manual provides basic descriptions of the nature and features of screens used on the Virginia Vendor Web Portal. Throughout the remainder of this user guide, the Virginia Vendor Web Portal will be referred to as Vendor Web.

#### **Use of this Manual**

This user manual does not provide step-by-step instructions for site navigation. However, it does provide detailed screen information and instructions for accessing various screen details which may be viewed by vendors.

### ABOUT THE VENDOR WEB PORTAL

The Vendor Web (Portal) is an internet website for vendors allowing them to view specific child care data and assist in the management of their attendance and payments through the VDSS Electronic Child Care (ECC) program. All Vendor Web (Portal) screens use drop-down menus and point-and-click techniques to provide users with an easy-to-use method to access and view child care data.

Users can retrieve and view data associated with:

- Vendor profile information
- Payments
- Authorizations
- Attendance Transactions
- Purchase of Service Orders (POSO)

Specific Vendor Web information availability:

- Attendance transactions which are listed by child
- Monthly report showing attendance entries and paid attendance designations
- Vendor payment history by pay period
- Adjustments and credits made to authorizations for a given pay period
- Listing of all authorizations assigned to the Vendor as well as detailed benefit information for each authorization
- Available attendance day balances of all children assigned to the Vendor
- Purchase of Service Orders (POSOs) details including the ability to electronically acknowledge receipt

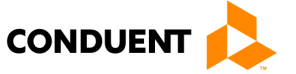

## 2 | Vendor Web Portal Basics

### 2.1 ACCESSING THE VENDOR WEB PORTAL

Once connected to the internet, log in to <u>www.vaecc.org.</u>

### 2.2 LOGIN SCREEN & SETUP

The Vendor Web opens at the **Login Screen**, which requires a valid User ID and Password. All User IDs and initial Passwords will be assigned to the vendor. For security reasons, users will be required to change their password after the first login.

| Virginia Dep                                                                                                    | partment of Social Services                                                                                                    |
|----------------------------------------------------------------------------------------------------|----------------------------------------------------------------------------------------------------|
| USER ID DSS Only<br>PASSWORD DSS Only<br>DSS Only<br>DSS Only<br>DSS Only<br>DOSN<br>DOSN<br>DOSN<br>DSS Only<br>DOSN<br>DSS Only<br>DOSN<br>DSS Only<br>DSS Only<br>DSS ONL<br>DSS ONL<br>DSSS ONL<br>DSSS ONL<br>DSSS ONL<br>DSSS ONL<br>DSSS ONL<br>DSSS ONL<br>DSSS ONL<br>D | ENGLISH ESPAÑOL  Program Materials   · VA ECC Vendor Training  · VA ECC POS Manual  · VA ECC Agreement Conduent  · DSS Virginia Website  · POS-IVR Training  · Vendor Help Desk: 1-877-918-2776 |
| Virgi                                                                                                    | nia Department of Social Services • © Commonwealth of Virginia 2006-2011<br>801 E. Main Street, Richmond, VA 23219-2901<br><u>Contact Us • Mission &amp; Strategic Plan • Web Policy</u>        |

#### **Change Site Language**

The Vendor Web Portal serves Spanish speaking individuals as well. At the top right of the login screen, you will see buttons for **ENGLISH** and for **ESPAÑOL**. The user can change the site's language by clicking the appropriate language button. Only screen labels and system text will change. Any user entering information (data) into the system will be stored as it was entered. English text entered, for example, an address, will not automatically translate into Spanish.

#### **Create a Password**

Upon initial login, it is required that you change your Password. You will be requested to enter your **Old Password**, then enter and confirm the **New Password**.

| o User Password Change                        |
|-----------------------------------------------|
| User Password Change                          |
| Old Password: New Password: Confirm Password: |
| CHANGE                                        |

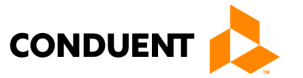

The Password can be anything that meets the following format rules:

- The Password must be at least 8, but no more than 16, alphanumeric characters.
- The Password must contain a minimum of one lower-case alpha character, one upper-case alpha letter, and one number.
- The Password **also** must contain a minimum of one special character.
- User ID and Password can NOT be the same.
- **User ID** and **Password** are case-sensitive, so the User Name "Jsmith" is NOT the same as "jsmith" or "JSMith".

#### **Password Requirements**

Must be at least 8 characters long, but no more than 16 characters and is case-sensitive

Must have:

- At least one (1) number
- At least one (1) upper-case letter
- At least one (1) lower-case letter
- At least one (1) special character

After entering a **User ID** and **Password** that meet the rules above, read and accept by clicking check-box the **Terms and Conditions** and click **Submit**.

**NOTE:** Once you create an account, your **Password** must be changed **every 90 days**. The Portal will alert you within ten (10) days of your password expiration date and continue reminding you until the password expires.

After creating a **User ID** and **Password**, you will be asked to choose and answer **Security Questions** to use to reset your account if you forget your password in the future.

#### **Choose & Answer Your Security Questions**

On the following screen, you will be asked to choose four (4) **Security Questions** from standard security questions. First, choose a security question from the drop-down list of options. Then, type in your answer to that question. (**NOTE:** You will be asked for this answer if you forget your Password in the future. You also will need to remember which Security Questions you set up for your account.) Security Question answers must meet the following format rules:

| Security Question Answers                                         |
|-------------------------------------------------------------------|
| Must he at least 3 characters long but no more than 30 characters |

- Answer must use characters a-z, A-Z, 0-9, or a space
- You cannot use a space at the beginning or end of your answer
- You cannot use two spaces in a row
- One answer cannot be the same as an answer to another question
- Answers are **not** case-sensitive (i.e., treats "A" and "a" as the same)

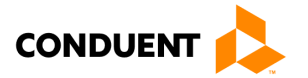

|                                                 |                                   |                        | 🥥 Log-out                  |
|-------------------------------------------------|-----------------------------------|------------------------|----------------------------|
| VA-200                                          |                                   |                        | Reports   Admin            |
|                                                 |                                   |                        | USER INFO                  |
| • Manage Security Questions                     | 5                                 |                        |                            |
| USER PROFILE                                    |                                   |                        |                            |
| Please select four unique questions and then en | ter your security answers/confirm | n answers for each que | stion.                     |
| Security Question                               |                                   | Security Answer        | Confirm Security<br>Answer |
| Select a security question                      | ~                                 |                        |                            |
| Select a security question                      | V                                 |                        |                            |
| Select a security question                      | ~                                 |                        |                            |
| Select a security question                      | <b>v</b>                          |                        |                            |
| SAVE                                            |                                   |                        |                            |
|                                                 |                                   |                        |                            |

After choosing and answering your security questions, click the **Save** button to complete the account set-up process. (**NOTE:** This screen is also used if you choose to change your Security Question answers in the future.)

#### Manage Your Password

Your password will expire every 90 days and you will need a new password. If you log in within ten (10) days of your password expiration date, you will see the following message:

| Logon Message                                                        |
|----------------------------------------------------------------------|
| i Your password will expire in 8 days. Do you want to change it now? |
| Yes No                                                               |

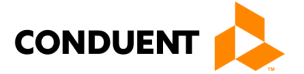

The first time you log in after your password expires, you will see the following message:

| Logon Me  | ssage                                          |
|-----------|------------------------------------------------|
| $\otimes$ | Your password has expired and must be changed. |
|           | ОК                                             |

After clicking "Yes" to the early warning message or "OK" on the expiration message, you will be taken to the password change screen.

### 2.3 PASSWORD RESET SCREENS

Password reset requirements:

- The User ID is typically the vendor number.
- Follow prompts to set the password.
- If you have trouble creating the User ID or password, call 1-877-918-2776 for assistance.
- Once you create an account, your password must be changed every 90 days.
- The Portal will alert you within ten (10) days of your password expiration date and continue reminding you until the password expires.

### **Forgotten Password**

If you've forgotten your password, you can begin the password reset process by entering your **Login ID** and click **Submit**. After clicking **Submit**, you will choose whether to complete Security Questions or receive an Email to the registered address to reset your password.

| EPPIC <sup>™</sup>                                                 | • Password Reset                                    |
|--------------------------------------------------------------------|-----------------------------------------------------|
| • Password Reset                                                   | Password Reset Options                              |
| Password Reset                                                     | Please select the option below and click on submit. |
| Please enter your Login ID to retrieve the password reset options. | Security Questions: 💽                               |
| Login ID:                                                          | Email: 🖸                                            |
|                                                                    | SUBMIT CANCEL                                       |

After clicking Submit you will choose whether to complete **Security Questions** or receive an **Email** to the registered address to reset your password. If selecting **Security Questions**, you will correctly answer two (2) of the four (4) Security Questions you chose during account set-up and enter the Security Answer. If the answers match what you provided during account set-up, you will be taken to a screen to change your password.

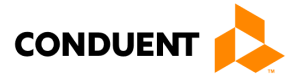

| Security Question                                                      |
|------------------------------------------------------------------------|
| Please select your security question and provide your security answer. |
| Login ID: PSABNANI                                                     |
| Security Question: What street did you live on in third grade?         |
| Security Answer:                                                       |
| Questions Answered Correctly: 1                                        |
| Questions Answered Incorrectly: ()                                     |
| SUBMIT CANCEL                                                          |

- If you are locked out of the portal, please call **1-877-918-2776** to unlock the account.
- If you do not log into the **Vendor Web Portal** for 90 days, your account will be locked out and your password will need to be changed.

### 2.4 BROADCAST MESSAGES

VDSS can send messages to **VIRGINIA e-Child Care** vendors using the **Vendor Web Portal**. If you have a message(s) from VDSS, it will be displayed after you log in to the portal. VDSS can send messages statewide or to a specific county. Broadcast messages will also include **Purchase of Service Order (POSO)** notifications that are ready for approval.

This screen will be displayed only if there are broadcast messages for the vendor. Click on the **Broadcast Message** to read the full message or click on an action link. Messages will disappear from the vendor portal view when they have reached the end date set by VDSS.

| VA-ECC         | G Log-ou                                                                                                    |
|----------------|----------------------------------------------------------------------------------------------------|
|                | Reports   Adm                                                                                                    |
|                | USER INFO                                                                                                    |
| • Broadcast Me | ssages                                                                                                    |
| 🗸 Messages     |                                                                                                    |
| Date Sent      | Message Text                                                                                                    |
| 03/23/2020     | You have a purchase of Service Order ready for approval. Poso Request Date:03/01/2020, Ca<br>se #:989000001, Child Name:KID1,LASTNAME, Child ID:9890100001, Auth ID:989100001 |
| 03/23/2020     | You have a purchase of Service Order ready for approval. Poso Request Date:03/01/2020, Ca<br>se #:989000001, Child Name:KID2,LASTNAME, Child ID:9890200001, Auth ID:989200001 |
| 04/03/2020     | You have a purchase of Service Order ready for approval. Poso Request Date:04/01/2020, Ca<br>se #:989000001, Child Name:KID7,LASTNAME, Child ID:9890910001, Auth ID:989700001 |
| 04/03/2020     | You have a purchase of Service Order ready for approval. Poso Request Date:04/01/2020, Ca<br>se #:989000001, Child Name:KID4,LASTNAME, Child ID:9890700001, Auth ID:989400001 |
| 04/03/2020     | You have a purchase of Service Order ready for approval. Poso Request Date:04/01/2020, Ca<br>se #:989000001, Child Name:KID6,LASTNAME, Child ID:9890900001, Auth ID:989600001 |
| 04/03/2020     | You have a purchase of Service Order ready for approval. Poso Request Date:04/01/2020, Ca<br>se #:989000001, Child Name:KID8,LASTNAME, Child ID:9890920001, Auth ID:989800001 |
| 04/03/2020     | You have a purchase of Service Order ready for approval. Poso Request Date:04/01/2020, Ca<br>se #:989000001, Child Name:KID3,LASTNAME, Child ID:9890600001, Auth ID:989300001 |
| 04/03/2020     | You have a purchase of Service Order ready for approval. Poso Request Date:04/01/2020, Ca                                                                                     |

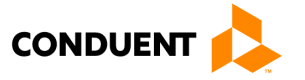

### 2.5 INFORMATION MENUS

Each screen view will provide the user access to all information menus. There are **Reports** and **Admin** menus. The **Admin** menu, below, includes the option to **Change Password** and **Manage Security Questions**.

| Reports -Admi             | n |  |
|---------------------------|---|--|
| Change Password           |   |  |
| Manage Security Questions |   |  |

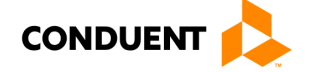

### 2.6 VENDOR PROFILE

The Vendor Web Portal includes a **Vendor Profile** section providing a vendor overview and access to other areas of the Vendor Web Portal.

| O Vendor - Profile<br>Vendor Information<br>Vendor Information<br>Vendor Name: LL<br>Vendor ID: 55<br>Vendor Level: 22<br>Vendor Type: Li<br>Vendor FIPS: 05<br>Vendor FIPS: 05<br>Vendor Phone #: (0<br>License #: 14<br>License End Date: 05                   | N1461, RYAN<br>10012078<br>icensed Family Day Homes (Fa<br>ily)<br>95-James City County  | Address Information<br>Address:<br>City/State:<br>ZIP:<br>Email: | I Reports I Adm<br>USER INFO<br>7311 RICHMOND ROAD<br>WILLIAMSBURG,VA<br>23188 |
|----------------------------------------------------------------------------------------------------|------------------------------------------------------------------------------------------|------------------------------------------------------------------|--------------------------------------------------------------------------------|
| O Vendor - Profile<br>Vendor Information<br>Vendor Information<br>Vendor Name: LI<br>Vendor ID: 5:<br>Vendor Level: 2<br>Vendor Level: 2<br>Vendor Type: Li<br>Vendor FIPS: 09<br>Vendor FIPS: 09<br>Vendor Phone #: (0<br>License #: 14<br>License End Date: 09 | N1461, RYAN<br>10012078<br>icensed Family Day Homes (Fa<br>iily)<br>95-James City County | Address Information<br>Address:<br>City/State:<br>ZIP:<br>Email: | USER INFO<br>7311 RICHMOND ROAD<br>WILLIAMSBURG,VA<br>23188                    |
| O Vendor - Profile<br>Vendor Information<br>Vendor Information<br>Vendor Name: LI<br>Vendor ID: 53<br>Vendor Level: 22<br>Vendor Type: Li<br>Vendor Type: 03<br>Vendor FIPS: 03<br>Vendor Phone #: (02<br>License #: 14<br>License End Date: 03                  | N1461, RYAN<br>10012078<br>icensed Family Day Homes (Fa<br>ily)<br>95-James City County  | Address Information<br>Address:<br>City/State:<br>ZIP:<br>Email: | 7311 RICHMOND ROAD<br>WILLIAMSBURG,VA<br>23188                                 |
| Vendor Information Vendor Information Vendor Information Vendor ID: 5: Vendor Level: 2 Vendor Type: Li Vendor FIPS: 0 Vendor Phone #: (0 License #: 14 License End Date: 0                                                                                       | N1461, RYAN<br>10012078<br>icensed Family Day Homes (Fa<br>ily)<br>95-James City County  | Address Information<br>Address:<br>City/State:<br>ZIP:<br>Email: | 7311 RICHMOND ROAD<br>WILLIAMSBURG,VA<br>23188                                 |
| Vendor Information<br>Vendor Name: LI<br>Vendor ID: 55<br>Vendor Level: 2<br>Vendor Type: Li<br>Vendor FIPS: 09<br>Vendor FIPS: 09<br>Vendor Phone #: (0<br>License #: 19<br>License End Date: 09                                                                | N1461, RYAN<br>10012078<br>icensed Family Day Homes (Fa<br>ily)<br>95-James City County  | Address Information<br>Address:<br>City/State:<br>ZIP:<br>Email: | 7311 RICHMOND ROAD<br>WILLIAMSBURG,VA<br>23188                                 |
| Vendor Name: LI<br>Vendor ID: 55<br>Vendor Level: 2<br>Vendor Type: Li<br>Wendor FIPS: 09<br>Vendor Phone #: (0<br>License #: 12<br>License End Date: 09                                                                                                    | N1461, RYAN<br>10012078<br>icensed Family Day Homes (Fa<br>nily)<br>95-James City County | Address:<br>City/State:<br>ZIP:<br>Email:                        | 7311 RICHMOND ROAD<br>WILLIAMSBURG,VA<br>23188                                 |
| Vendor ID:     5:       Vendor Level:     2       Vendor Type:     Li       m     m       Vendor FIPS:     09       Vendor Phone #:     (0       License #:     14       License End Date:     09                                                                | 10012078<br>icensed Family Day Homes (Fa<br>nily)<br>95-James City County                | City/State:<br>ZIP:<br>Email:                                    | WILLIAMSBURG,VA<br>23188                                                       |
| Vendor Level:     2       Vendor Type:     Li       m     m       Vendor FIPS:     09       Vendor Phone #:     00       License #:     14       License End Date:     09                                                                                        | icensed Family Day Homes (Fa<br>nily)<br>95-James City County                            | City/State:<br>ZIP:<br>Email:                                    | WILLIAMSBURG,VA<br>23188                                                       |
| Vendor Type: Li<br>m<br>Vendor FIPS: 09<br>Vendor Phone #: (0<br>License #: 14<br>License End Date: 09                                                                                                    | icensed Family Day Homes (Fa<br>nily)<br>95-James City County                            | ZIP:<br>Email:                                                   | 23188                                                                          |
| Vendor FIPS: 09<br>Vendor Phone #: (0<br>License #: 14<br>License End Date: 09                                                                                                    | nily)<br>95-James City County                                                            | Email:                                                           |                                                                                |
| Vendor FIPS:         09           Vendor Phone #:         (0)           License #:         14           License End Date:         09                                                                                                    | 95-James City County                                                                     |                                                                  | bridgett.alford@dss.virginia.go                                                |
| Vendor Phone #: (0<br>License #: 14<br>License End Date: 05                                                                                                    |                                                                                          | Contact Name:                                                    | LN1461, RYAN                                                                   |
| License #: 14<br>License End Date: 05                                                                                                    | 0)- ex                                                                                   | Contact Phone #:                                                 | (555)555-5555                                                                  |
| License End Date: 03                                                                                                    | 46140                                                                                    |                                                                  |                                                                                |
|                                                                                                    | 5/30/2023                                                                                |                                                                  |                                                                                |
| POS Information                                                                                                    |                                                                                          |                                                                  |                                                                                |
| Install Date Deinstall Date                                                                                                    | POS Telephone number                                                                     |                                                                  |                                                                                |
| 02/19/2019 12/31/9999                                                                                                    |                                                                                          |                                                                  |                                                                                |
| 01/01/1900 12/31/9999                                                                                                    |                                                                                          |                                                                  |                                                                                |
| 01/01/1900 12/31/9999                                                                                                    |                                                                                          |                                                                  |                                                                                |
| 09/22/2020 12/31/2025                                                                                                    |                                                                                          |                                                                  |                                                                                |

#### Purpose

Displays basic vendor and location information, as well as allowing a user to select more specific child care data to view through the buttons at the bottom of the screen.

#### **General Information**

This screen is accessed by logging into the Vendor Web(Portal) or by clicking the **Home** hyperlink from any screen. The **Home** hyperlink is the VA-ECC image in the top left of vareen.

Users can view the Vendor Profile to retrieve and review data.

- Vendor profile information
- Authorizations
- Attendance Transactions
- Attendance Reports
- Broadcast Messages

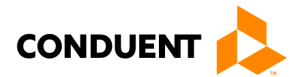

# 3 | VENDOR AUTHORIZATIONS

## 3 | Vendor Authorizations

### 3.1 VENDOR AUTHORIZATIONS REPORT

|                 |           |                  |                                         |                |                   |          |               | Report                 | ts   Adm |
|-----------------|-----------|------------------|-----------------------------------------|----------------|-------------------|----------|---------------|------------------------|----------|
|                 |           |                  |                                         |                |                   |          |               | USER INFO              |          |
| • Vendor        | Authoriz  | ations Repo      | ort                                     |                |                   |          |               |                        |          |
| Vendor Inf      | ormation  |                  |                                         |                |                   |          |               |                        |          |
| /endor Informa  | tion      |                  |                                         | Add            | ress Infor        | mation   |               |                        |          |
| Vendor Name:    |           | LN1461, RYAN     |                                         | Add            | ress:             |          | 7311 RIC      | HMOND ROAD             | >        |
| Vendor ID:      |           | 510012078        |                                         |                |                   |          |               |                        |          |
| /endor Level:   |           | 2                |                                         | City           | /State:           |          | WILLIAMS      | BURG,VA                |          |
| Vendor Type:    |           | Licensed Family  | Day Home                                | fomes (Fa ZIP: |                   |          | 23188         | . IO                   |          |
| Vendor FIPS:    |           | 095-James City ( | County                                  | Ema            | ill:<br>tact Name |          | Dridgett.a    | ITOrd@dss.vir          | ginia.go |
| Vendor Phone #  | :         | (0)- ex          | ,,,,,,,,,,,,,,,,,,,,,,,,,,,,,,,,,,,,,,, | Con            | tact Phone        | · #:     | (555)555      | -5555                  |          |
| License #:      |           | 146140           |                                         |                |                   |          | (200)000      |                        |          |
| License End Dat | e:        | 05/30/2023       |                                         |                |                   |          |               |                        |          |
|                 |           |                  |                                         |                |                   |          |               |                        |          |
|                 |           |                  |                                         |                |                   |          | Selec         | t Children<br>Children | SOB      |
| Authorizati     | on Report |                  |                                         |                |                   |          | Inactiv       | ve Children            |          |
| 🗣 🔷 🗣 🛛 20      |           | ) 🛯 🔍 🔁          |                                         |                |                   |          |               |                        | -        |
|                 |           |                  |                                         |                |                   |          |               |                        |          |
|                 | C #       | Child Name       | child A                                 | Client TD      | Full Day          | Part Day |               | DOCO Ci                |          |
| case name       | Case #    | Child Name       | Child #                                 | Client ID      | Balance           | Balance  | Last Activity | POSO Signo             | ed Date  |
| Jose, Julian    | 114360880 | Jose, Amara      | 002                                     | 2106282575     | 22                | 9        |               |                        |          |
| Jose, Julian    | 114360880 | Jose, Shelly     | 001                                     | 2106283067     | 0                 | 22       |               |                        |          |
| Dave, Jitisha   | 113665484 | Dave, Maulika    | 002                                     | 2104620120     | 22                | 0        |               |                        |          |
| Brown, Rachel   | 113681682 | Brown, Ron       | 002                                     | 2104672126     | 22                | 0        |               |                        |          |
| Shah, Bhavini   | 113665487 | Shah, Bhavna     | 001                                     | 2104619629     | 22                | 0        |               |                        |          |
| Lane, Abby      | 113761281 | Lane, Liam       | 001                                     | 2104847125     | 22                | 0        |               |                        |          |
| Dave, Jitisha   | 113665484 | Dave, Mauli      | 001                                     | 2104619623     | 22                | 0        |               |                        |          |
| Brown, Rachel   | 113681682 | Brown, Rebecca   | 001                                     | 2104672125     | 22                | 0        |               |                        |          |
| Hurley, Simpson | 113761283 | Hurley, Sarah    | 001                                     | 2104847129     | 22                | 0        |               |                        |          |
| Singh, James    | 113760682 | Singh, Jeremiah  | 001                                     | 2104846623     | 22                | 0        |               |                        |          |
| Smith, Jason    | 113762281 | Smith, Jimmy     | 002                                     | 2104850625     | 22                | 0        |               |                        |          |
| Jones, Steve    | 113760882 | Jones, Sarah     | 001                                     | 2104847121     | 22                | 0        |               |                        |          |
| Borne, Georae   | 113761481 | George, Jimmy    | 001                                     | 2104848621     | 22                | 0        |               |                        |          |
| Daniels, Abby   | 113725682 | Daniels, Johnson | 001                                     | 2104767122     | 13                | 0        |               |                        |          |
| Bhel, Varsha    | 113720482 | Behl, Vinny      | 001                                     | 2104754127     | 21                | 0        |               |                        |          |
| John, Jeremiah  | 113726482 | John, Jaimy      | 001                                     | 2104768627     | 26                | 0        |               |                        |          |
| Davis, Joanna   | 113766882 | Davis, Florence  | 002                                     | 2104863129     | 22                | 0        |               |                        |          |
| Smith, Jason    | 113762281 | Smith, Jessica   | 001                                     | 2104850624     | 22                | 0        |               |                        |          |
| Jones, Steve    | 113760882 | Jones, Susan     | 002                                     | 2104847127     | 22                | 0        |               |                        |          |
| Davis, Ioanna   | 113766882 | Davis, James     | 001                                     | 2104863128     | 22                | 0        |               |                        |          |
| Davis, Juaillia | 113/00002 | Davis, James     | 001                                     | 2104000120     | 22                | 0        |               |                        |          |

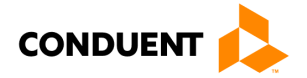

## 3 | VENDOR AUTHORIZATIONS

#### Purpose

The **Vendor Authorizations Report** provides a summary of the Vendor and lists all Authorizations assigned to you, the vendor, based on a selection of **Active** or **Inactive Children**.

#### **General Information**

When arriving at the **Vendor Authorizations Report** screen, *by default*, the screen will only display authorizations with **Active Children** associated with that vendor.

To see past authorizations for historical reference or research, you will select the drop down button and choose **Inactive Children**, then click the **SUBMIT** button to display the historical or active authorizations.

The report contains Case Name, Case#, Child Name, Child #, Client ID, Full Day Balance, Part Day Balance, Last Activity (transaction), POSO Signed date (date vendor accepted the POSO with e-signature).

**NOTE:** A quick way for the vendor to identify families who are not keeping up with their attendance is to sort on Last Activity.

You can click on the blue hyperlink underneath **Case #** to navigate to the **Case Profile** screen or **Child Name** to navigate to the relevant **Authorizations Profile** screen.

If the report lists multiple entries, it may be helpful to use some of the report navigation features seen in the screen above in the results toolbar.

| <b>客会</b>                  | Click the arrows to move to the first page, previous page, next page or last page, from left to right                                                                                                    |
|----------------------------|----------------------------------------------------------------------------------------------------|
| 20 🛩                       | Click the drop down arrow to change the amount of results displayed per page                                                                                                    |
|                            | Click on these icons to export your list of attendance records to a text file (.txt) or Microsoft Excel file (.xls)                                                                                          |
|                            | Click the magnifying glass to find a specific record, and click the arrows to refresh (or update) the list                                                                                                   |
| Case Name Service<br>Month | Enter one or more letters or numbers into the fields above column names to find records with those letters or numbers (for example, type "John" above Child First Name to find attendance records for John). |

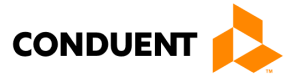

## 3 | VENDOR AUTHORIZATIONS

### 3.2 CASE PROFILE

|                           |                      |                   |                  | USER | RINFO       |
|---------------------------|----------------------|-------------------|------------------|------|-------------|
| O Caco - Drofilo          |                      |                   |                  |      |             |
| CASE - INFORMATION        |                      |                   |                  |      |             |
| CASE - INFORMATION        |                      | Cardholders       |                  |      |             |
| Case Name:                | LASTNAME, PPARENT1   | Name              | Card #           | P/S  | Case Access |
| Case #:                   | 989000001            | LASTNAME, PPARENT | 8047031217796831 | P    | v           |
| Case Status:              | 0                    | 1                 | 004/03121//30031 |      |             |
| Case FIPS:                | Albemarle County     | LASTNAME, SPARENT | 8047031227796839 | s    | Y           |
| Home Phone:               | 867-895-7689         | 1                 |                  |      |             |
| Work Phone:               |                      | LASTNAME, SPARENT | 8047031237796837 | S    | Y           |
| Work Ext:                 |                      | Authorizations    |                  |      |             |
| Mobile Phone :            | 768-875-8689         | Child Name        | Child #          | Ch   | ild TD      |
| Physical Address          |                      |                   | 01               | 0.9  | 00100001    |
| Address:                  | PCASE ADDRESS LINE1  | LASTNAME KID2     | 02               | 90   | 90200001    |
|                           | PCASE ADDRESS LINE2  | LASTNAME, RIDZ    | 02               | 90   | 50200001    |
| City/State:               | HERNDON,VA           |                   |                  |      |             |
| Zip:                      | 123451232            |                   |                  |      |             |
| Mail to this Address:     | No                   |                   |                  |      |             |
| Mailing Address           |                      |                   |                  |      |             |
| Address:                  | MCASE ADDRESS LINE 1 |                   |                  |      |             |
|                           | MCASE ADDRESS LINE 2 |                   |                  |      |             |
| City/State:               | HERNDON,VA           |                   |                  |      |             |
| Zip:                      | 123451232            |                   |                  |      |             |
| Mail to this Address:     | Yes                  |                   |                  |      |             |
| Mailing Address End Date: | 01/01/2025           |                   |                  |      |             |

#### Purpose

This screen provides a profile view of a selected case.

#### **General Information**

The **Case Profile** lists basic information about your case, including cardholders and authorizations/child information associated with the case.

Click a blue, hyperlink **Child Name** to view more detailed information about that child's authorization on the **Authorizations Profile**. Click the **Transaction** button to view the **Case Transactions Report**.

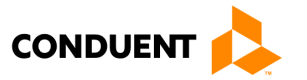

### 3.3 AUTHORIZATIONS PROFILE

| Authorization Inform      | mation                                                                                                    |                    |                              |
|---------------------------|----------------------------------------------------------------------------------------------------|--------------------|------------------------------|
| Person Information        |                                                                                                    | Address Informatio | n                            |
| Child Name:               | LASTNAME,KID1                                                                                                    | Address:           | PCASE ADDRESS LINE1          |
| Client ID :               | 9890100001                                                                                                    | C1- 1 C1-1-        | PCASE ADDRESS LINE2          |
| Case Number:              | 98900001                                                                                                    | City/ State:       | HERNDON,VA                   |
| DOB:                      | 01/01/2010                                                                                                    | Zip:               | 123451232                    |
| Child #:                  | 01                                                                                                    | County:            | 003-Albemarie County         |
| Absence Information       | 0                                                                                                    | Work Dhone:        | 801-932-1093                 |
| Absence Allowed:          | 0                                                                                                    | Work Phone:        |                              |
| Locality Information      | 0                                                                                                    | Mohile Phone :     | 769-975-9690                 |
| Locality Name:            | LOCALITY NAME                                                                                                    | Pioble Phone :     | /00-0/3-0009                 |
| Locality Phone Number     | 9688970689                                                                                                    | POSO Acknowledge   | ment                         |
| Locality Address:         | LOCALITY ADDRESS 76875                                                                                                    | Denvious DOCO PDC  | Authorization ID - 000100001 |
| Locality Signing Officer: | LOC SIGN OFFICER NAME                                                                                                    | Preview POSO PDF   | Authorization ID: 989100001  |
| Coord Markey Marrie       | CASE WORKER NAME                                                                                                    |                    |                              |
| Laseworker Name:          | and the second second sec | Nama (             |                              |

#### Purpose

This screen provides a profile view of a selected Authorization and displays the status at the bottom.

#### **General Information**

The **Authorization Profile** lists basic information about the authorization you selected, Absence Information, Address Information, Locality Information and POSO Acknowledgement. It also displays the status associated with that vendor at the bottom of the screen.

The **Locality Information** section on this screen provides the local office information that is managing the case if contact is necessary.

You can click a blue, hyperlink **Case Number** to go to more detailed information about that child's case on the **Case Profile** screen.

Click the Transaction button to view the Authorization Transactions Report.

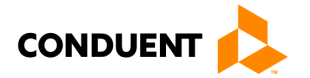

## 4 | VENDOR ATTENDANCE

## 4 | Vendor Attendance

### 4.1 MANUAL ATTENDANCE

| O Author        | ization -   | Profile                     |                           |                 |              |                        |
|-----------------|-------------|-----------------------------|---------------------------|-----------------|--------------|------------------------|
| 🔺 Authoriza     | tion Infor  | mation                      |                           |                 |              |                        |
| Person Inform   | nation      |                             |                           | Address Informa | ition        |                        |
| Child Name:     |             | Jose,Amara                  |                           | Address:        | 4            | 233 Rosewood Court     |
| Client ID :     |             | 2106282575                  |                           |                 |              |                        |
| Case Number:    |             | 114360880                   |                           | City/ State:    | W            | /illiamsburg,VA        |
| DOB:            |             | 12/12/2019                  |                           | Zip:            | 2            | 3188                   |
| Child #:        |             | 02                          |                           | County:         | 0            | 95-James City County   |
| Absence Allow   | mation      | 26                          |                           | Home Phone:     |              |                        |
| Absence Used    | :           | 0                           |                           | Work Fxt:       |              |                        |
| Locality Infor  | mation      | Ū.                          |                           | Mobile Phone :  |              |                        |
| Locality Name   | :           | James City                  |                           |                 |              |                        |
| Locality Phone  | e Number:   | 8047267007                  |                           |                 |              |                        |
| Locality Addre  | :55:        | 5249 OLD TOW<br>WILLIAMSBUR | /NE ROAD,<br>G, VA, 23188 |                 |              |                        |
| Locality Signi  | ng Officer: | Charlie Chan                |                           |                 |              |                        |
| CaseWorker N    | lame:       | Juanita Mason               |                           |                 |              |                        |
| Select Status 🗸 |             |                             |                           |                 |              |                        |
| $\pm 310036590$ | Vendor ID   | 510012078                   | Client ID: 2106           | 282575 Status   | Authorized   | Start Date: 06/01/2021 |
| Vendor ID : 51  | 0012078     | . 510012070                 | Client ID: 2100           | 202373 3.6663.  | Addion260    | Start Date: 00/01/2021 |
| Vendor Name     | #:LN1461.F  | RYAN                        |                           |                 |              |                        |
|                 |             |                             |                           |                 |              |                        |
| Authorization   | Segments    |                             |                           |                 |              |                        |
| Segment #       | Start I     | )ate E                      | nd Date                   | Status          |              |                        |
| 001             | 06/01/2     | 2021 0                      | 5/31/2022                 | Authorized      | AUTH SEGMEN  | T HISTORY              |
|                 |             |                             |                           |                 |              |                        |
| Authorization   | Utilization |                             |                           |                 |              |                        |
| Service         | Authorized  | 1                           | Utili                     | zed             |              |                        |
| Month/Year      | Full Day U  | nits Part D                 | ay Units Full             | Day Units Par   | t Day Units  |                        |
| Jun 2021        | 22          | 8                           | 0                         | 0               |              | MANUAL ATTENDANCE      |
| Jul 2021        | 22          | 9                           | 0                         | 0               |              | MANUAL ATTENDANCE      |
| Aug 2021        | 22          | 9                           | 0                         | 0               |              | MANUAL ATTENDANCE      |
| Sept 2021       | 22          | 8                           | 0                         | 0               |              | MANUAL ATTENDANCE      |
| Oct 2021        | 21          | 10                          | 0                         | 0               |              | MANUAL ATTENDANCE      |
| Nov 2021        | 22          | 8                           | 0                         | 0               |              | MANUAL ATTENDANCE      |
| Dec 2021        | 23          | 8                           | 0                         | 0               |              | MANUAL ATTENDANCE      |
| Jan 2022        | 21          | 10                          | 0                         | 0               |              | MANUAL ATTENDANCE      |
| Feb 2022        | 20          | 8                           | 0                         | 0               |              | MANUAL ATTENDANCE      |
| Mar 2022        | 23          | 8                           | 0                         | 0               |              | MANUAL ATTENDANCE      |
| Apr 2022        | 21          | 9                           | 0                         | 0               |              | MANUAL ATTENDANCE      |
| May 2022        | 22          | 9                           | 0                         | 0               |              | MANUAL ATTENDANCE      |
|                 |             |                             |                           |                 |              |                        |
| ±310036589      | Vendor ID:  | 510012078                   | Client ID: 2106           | 282575 Status:  | Discontinued | Start Date: 05/11/2021 |
| +310036534      | Vendor ID:  | 510012078                   | Client ID: 2106           | 282575 Status:  | Discontinued | Start Date: 05/07/2021 |

#### Purpose

This screen provides the ability to enter **Manual Attendance** for authorized children. View the **Authorization Profile** screen to start a manual attendance entry. The **Manual Attendance** buttons for each month are accessed by clicking the '+' box on the active Authorization and navigating to the **Authorization Utilization** section on the screen.

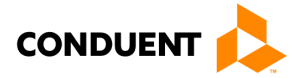

### 4 | VENDOR ATTENDANCE

#### **Entering Manual Attendance**

Click the **Manual Attendance** button and select the attendance month:

- Select Attendance Type (Attendance, Absence, Holiday),
- Enter "1" in the selected unit type,
- Click Save.

The user will have the opportunity to review all entries and click the Confirm button on the bottom of the **Manual Attendance** summary screen or click **Cancel** and return to the previous screen. Click the **Remove** button to delete the entry and re-enter if necessary. This screen also gives a quick summary on the current Authorization Utilization and Absence information. The other columns of information will display the Status, Entry Method, and Modified Date (if any) once an attendance date has changed. See the **Manual Attendance** example below.

| 0    | Manual Atten          | dance           |                |                                  |           |                 |               |  |  |
|------|-----------------------|-----------------|----------------|----------------------------------|-----------|-----------------|---------------|--|--|
| 4    | Authorization Info    | ormation        |                |                                  |           |                 |               |  |  |
| Per  | rson Information      |                 |                | Address Informatio               | n         |                 |               |  |  |
| Chi  | ild Name:             | Dave,Mauli      |                | Address: 975 Hilton Heights R    |           |                 | leights Road  |  |  |
| Clie | ent ID :              | 2104619623      |                |                                  |           |                 |               |  |  |
| Cas  | se Number:            | 113665484       |                | City/ State:                     | C         | harlottesvi     | lle,VA        |  |  |
| DO   | B:                    | 01              |                | Zip: 22901                       |           |                 |               |  |  |
| Ab   | na #:                 | 01              |                | County: 540-Charlottesville City |           |                 |               |  |  |
| Ab   | sence Allowed:        | 36              |                | Work Phone:                      |           |                 |               |  |  |
| Ab   | sence Used:           | 0               |                | Work Ext:                        |           |                 |               |  |  |
| Loc  | ality Information     |                 |                | Mobile Phone :                   |           |                 |               |  |  |
| Loc  | ality Name:           | Charlottesville |                |                                  |           |                 |               |  |  |
| Loc  | ality Phone Number    |                 |                |                                  |           |                 |               |  |  |
| Loc  | ality Address:        |                 |                |                                  |           |                 |               |  |  |
| Loc  | ality Signing Officer | : Sunny Day     |                |                                  |           |                 |               |  |  |
| Cas  | seWorker Name:        | Bridgett Alford |                |                                  |           |                 |               |  |  |
|      |                       |                 |                |                                  |           |                 |               |  |  |
| Att  | endance Report        |                 |                |                                  |           |                 |               |  |  |
|      | Attendance Date       | Attendance Type | Full Day Units | Part Day Units                   | Status    | Entry<br>Method | Modified Date |  |  |
| 1    | 01/01/2022            | NONE 🗸          |                |                                  |           |                 |               |  |  |
| 2    | 01/02/2022            | NONE ¥          |                |                                  |           |                 |               |  |  |
| 3    | 01/03/2022            | NONE 💙          |                |                                  |           |                 |               |  |  |
| 4    | 01/04/2022            | NONE 🗸          |                |                                  |           |                 |               |  |  |
| 5    | 01/05/2022            | NONE 💙          |                |                                  |           |                 |               |  |  |
| 6    | 01/06/2022            | NONE ¥          |                |                                  |           |                 |               |  |  |
| 7    | 01/07/2022            | NONE 💙          |                |                                  |           |                 |               |  |  |
| 8    | 01/08/2022            | NONE ¥          |                |                                  |           |                 |               |  |  |
| 9    | 01/09/2022            | NONE ¥          |                |                                  |           |                 |               |  |  |
| 10   | 01/10/2022            | NONE ¥          |                |                                  |           |                 |               |  |  |
| 11   | 01/11/2022            | NONE 💙          |                |                                  |           |                 |               |  |  |
| 12   | 01/12/2022            | NONE ¥          |                |                                  |           |                 |               |  |  |
| 13   | 01/13/2022            | NONE ¥          |                |                                  |           |                 |               |  |  |
| 14   | 01/14/2022            | Attendance      | 1              | 0                                | Settled   | MANUAL          | 02/01/2022    |  |  |
| 15   | 01/15/2022            | Attendance      | 1              | 0                                | Settled   | MANUAL          | 02/01/2022    |  |  |
| 16   | 01/16/2022            | Attendance      | 1              | 0                                | Settled   | MANUAL          | 02/01/2022    |  |  |
| 17   | 01/17/2022            | Attendance      | 1              | 0                                | Unsettled | MANUAL          | 02/02/2022    |  |  |

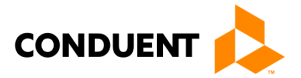

| VA-E                  | CC              |                   |                |                 |            |                 |               | Log-out   |
|-----------------------|-----------------|-------------------|----------------|-----------------|------------|-----------------|---------------|-----------|
|                       |                 |                   |                |                 |            |                 | Reports       | s   Admin |
|                       |                 |                   |                |                 |            |                 | USER INFO     |           |
| o Manua               | l Attendan      | се                |                |                 |            |                 |               |           |
| Authorization         | Utilization     |                   |                |                 |            |                 |               |           |
| Service<br>Month/Year | Au<br>FD        | thorized<br>Units | PD Units       | Utiliz<br>FD Ur | ed<br>nits |                 | PD Units      |           |
| Jun 2021              | 22              |                   | 8              | 0               |            | (               | 0             |           |
|                       |                 |                   |                |                 |            |                 |               |           |
| Absence Info          | rmation         |                   |                |                 |            |                 |               |           |
| Absence Allow         | wed:            | 36                |                |                 |            |                 |               |           |
| Absence Used          | d:              | 0                 |                |                 |            |                 |               |           |
| Attendance D          | lanort          |                   |                |                 |            |                 |               |           |
| Attendance            | ce Date         | Attendance        | Туре           | Full Day Uni    | ts         | Part            | Day Units     |           |
| 1 06/08/2021          | 1               | Attendance        |                | 1               |            | 0               |               |           |
| CONFIRM               | CANCEL          |                   |                |                 |            |                 |               |           |
| ©EPPIC                |                 |                   |                |                 |            |                 |               |           |
|                       | Attendance Date | Attendance Type   | Full Day Units | Part Day Units  | Status     | Entry<br>Method | Modified Date |           |
| 1 (                   | 06/01/2021      | NONE 🗸            |                |                 |            |                 |               |           |
| 2 (                   | 06/08/2021      | NONE 🗸            |                |                 |            |                 |               |           |
| 3 (                   | 06/03/2021      | NONE 🗸            |                |                 |            |                 |               |           |
| 4 (                   | 06/04/2021      | NONE 🗸            |                |                 |            |                 |               |           |
| 5 (                   | 06/05/2021      | NONE 🗸            |                |                 |            |                 |               |           |
| 6 (                   | 06/06/2021      | NONE 🗸            |                |                 |            |                 |               |           |
| 7 (                   | 06/07/2021      | NONE 🗸            |                |                 |            |                 |               |           |
| 8 (                   | 06/08/2021      | Attendance        | 1              | 0               | Submitted  | MANUAL          | 07/07/2021    | REMOVE    |
| 9 (                   | 06/09/2021      | NONE 🔽            |                |                 |            |                 |               |           |
| 10 0                  | 06/10/2021      | NONE 🔽            |                |                 |            |                 |               |           |
| 11 0                  | 06/11/2021      | NONE 🗸            |                |                 |            |                 |               |           |
| 12 (                  | 06/12/2021      | NONE 🗸            |                |                 |            |                 |               |           |

After confirming that the **Manual Attendance** summary screen is correct, an updated Attendance Report section will display. To remove this entry, click **Remove** at the end of the attendance date update.

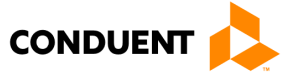

### 4.2 VENDOR ATTENDANCE INQUIRY

| VA-E        | ECC                |               |                   |             |                 |               |                |                   |                   | Log                 | -out         |         |
|-------------|--------------------|---------------|-------------------|-------------|-----------------|---------------|----------------|-------------------|-------------------|---------------------|--------------|---------|
|             |                    |               |                   |             |                 |               |                |                   | Rej               | oorts   Adn         | nin          |         |
|             |                    |               |                   |             |                 |               |                |                   | USER IN           | IFO                 |              |         |
| o Vend      | or Atte            | ndance I      | inquiry           |             |                 |               |                |                   |                   |                     |              |         |
| 🕘 Attenda   | ince Sea           | rch           |                   |             |                 |               |                |                   |                   |                     |              |         |
| Service Dat | e Range            | 5 / 17 / 2021 | - 05 / 18         | 8 / 2021 (M | M/DD/YYYY)      | Chile         | d ID:          |                   |                   |                     |              |         |
|             | s                  | tart Date     | End Da            | te          |                 | Auth          | 1D:            |                   |                   |                     |              |         |
| SEARCH      | RESET              | ail Report    |                   |             |                 |               |                |                   |                   |                     |              |         |
| ╞╡╤╞        | 200 🗸              |               | 3                 |             |                 |               |                |                   |                   |                     |              |         |
|             |                    |               |                   |             |                 |               |                |                   |                   |                     |              |         |
| Case #      | Case<br>Name       | Child #       | Child<br>Name     | Auth #      | Service<br>Date | Entry<br>Date | Attend<br>Type | Full Day<br>Units | Part Day<br>Units | Duration<br>(HH:MM) | Paid<br>Date | Paid ID |
| 113648481   | Sommers,<br>Shelly | 2104577124    | Sommers,<br>Una   | 312028254   | 05/17/2021      | 05/17/2021    | OUT            | 1                 | 0                 | 09:40               |              |         |
| 113648481   | Sommers,<br>Shelly | 2104577124    | Sommers,<br>Una   | 312028254   | 05/17/2021      | 05/17/2021    | P/IN           | 1                 | 0                 | 09:40               |              |         |
| 113648481   | Sommers,<br>Shelly | 2104577123    | Sommers,<br>Twyna | 312028253   | 05/18/2021      | 05/18/2021    | OUT            | 1                 | 0                 | 10:19               |              |         |

### Purpose

This screen provides the ability to perform an **Attendance Detail Inquiry** search by a service date range, Child ID, or Authorization ID and view the results. Click the **Reports** link in the upper right of the screen and choose **Attendance Detail Inquiry**.

### **General Information**

The **Vendor Attendance Inquiry** screen contains fields to enter the start and end date (by month/day/year). You can further refine the search by entering a **Child ID** or **Authorization ID** to help reduce the number of results that may return. Click the **Search** button to return results or the **Reset** button to clear your search parameters.

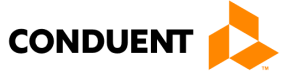

### 4.3 VENDOR ATTENDANCE REPORT

| I Reports I Admin         USER INFO         Vendor Information         Vendor Information       Address:       22 First st         Vendor ID:       510012598       City/State:       Sat         Vendor Type:       Droved Family Day System-App       City/State:       Roanoke, V/A         Vendor Pinor #:       (0)- ex       City/State:       Orez, Arya         License #:       Contact Name:       Orez, Arya         License #:       Contact Name:       Orez, Arya         Vendor Phone #:       (20)- ex       Contact Name:         License #:       It/J31/9999         Vendor Attendance Report Search       Reporting Period:         Marcel       It/2021 •                                                                                                    |       |
|----------------------------------------------------------------------------------------------------|-------|
| USER INFO         User INFO         Vendor - Attendance Report         Vendor Information         Address Information         Vendor Name:       Orez, Arya         Vendor TD:       S10012598         Vendor Type:       Droved Family Day System-App<br>Invoed Family Day Homes (Family<br>N)         Vendor FIPS:       161-Roanoke County         Vendor Phone #:       (0)- ex         License #:       Cotact Phone #:         License #:       It// State:         Vendor Attendance Report Search       Cotact Phone #:         Reporting Period:       It// 2021                                                                                                    |       |
| O Vendor - Attendance Report         ✓ Vendor Information         Vendor Information         Vendor Information         Vendor Information         Vendor Information         Vendor Information         Vendor ID:       510012598         Vendor ID:       510012598         Vendor ID:       510012598         Vendor Type:       City/State:         Proved Family Day Homes (Family Day System-Apping Proved Family Day Homes (Family Day Homes (Family Day H                                                                                                    |       |
| ✓ Vendor Information       Address Information         Vendor Information       Address Information         Vendor Information       Address Information         Vendor ID:       510012598         Vendor ID:       510012598         Vendor ID:       510012598         Vendor TD:       510012598         Vendor TD:       2         Licensed Family Day System-Ap<br>ily)       City/State:         Vendor FIPS:       161-Roanoke County         Vendor FIPS:       161-Roanoke County         Contact Name:       Orez, Arya         Contact Name:       Orez, Arya         Contact Phone #:       (804)775-2635                                                                                                    |       |
| Vendor Information     Address Information       Vendor Information     Address Information       Vendor ID:     510012596       Vendor ID:     510012596       Vendor ID:     2       Licensed Family Day System-Ap<br>proved Family Day Homes (Fam<br>ily)     City Stat:       Vendor FIPS:     161-Roanoke County       Vendor Attendance Report Search     Contact Name:       Reporting Period:     11/2021 V                                                                                                    |       |
| Vendor Name: Orez, Arya Adoress: 22 Prist st<br>Vendor ID: \$10012598 City/State: Roanoke,VA<br>Licensed Family Day System-Ap<br>Proved Family Day System-Ap<br>II)<br>Vendor FIPS: 161-Roanoke County<br>Vendor Phone #: (0)- ex<br>License End Date: 12/31/9999<br>Vendor Attendance Report Search<br>Reporting Period: 11/2021 V                                                                                                    |       |
| Vendor Level:     2     City/State:     Roanoke,VA       Vendor Type:     Licensed Family Day System-by<br>proved Family Day Homes (Family<br>INY)     22233       Vendor FIPS:     161-Roanoke County     Contact Name:       Vendor Phone #:     (0)- ex     (604)775-2635       License End Date:     12/31/9999     Vendor Attendance Report Search                                                                                                    |       |
| Vendor Type:     Licersae Family Day System-Ap     ZZP:     ZZP:       Vendor Type:     proved Family Day Homes (Family     The image of the image of the i |       |
| Vendor FIPS: 161-Roanoke County<br>Contact Phone #: (804)775-2635<br>License #:<br>License End Date: 12/31/9999<br>Vendor Attendance Report Search<br>Reporting Period: 11/2021 V                                                                                                    |       |
| License #:     12/31/9999       Vendor Attendance Report Search       Reporting Period:     11/2021 V                                                                                                    |       |
| Vendor Attendance Report Search Reporting Period: 11/2021                                                                                                    |       |
| SEARCH                                                                                                    |       |
| Vendor Attendance Report Search Results(11/2021)                                                                                                    |       |
|                                                                                                    |       |
| Child Name Case#/ Auth# FD A/U A/U 1 2 3 4 5 6 7 8 9 10 11 12 13 14 15 16 17 18 19 20 21 22 23 24 25 26 27 28 25                                                                                                    | 30 31 |
| Shands         114254542/<br>310037499         14/06         08/01         FD         A         H         A         FD         PD                                                                                                    |       |
| Graves Gia 114254545/ 22/08 00/00 FD A H A A FD A A A D                                                                                                    |       |
| Matters 114271498/ 22/02 00/00 FD FD FD FD FD FD FD FD FD FD FD FD FD                                                                                                    |       |
| Wright 114336281/<br>Jenny 310037534 21/00 00/00                                                                                                    |       |
| Noggins Nia 11434/8/9/ 14/00 00/00                                                                                                    |       |
| Collins Cam 1113/3/1881/ 22/00 00/00                                                                                                    |       |
| Collins Chad 11037/001/ 22/00 00/00                                                                                                    |       |
| Byrne 1143314777 22/00 00/00<br>Hayle 310037744                                                                                                    |       |
| James 1149024707 22/04 00/00 HI H A A A                                                                                                    |       |
| Results 21 - 29 of 29.                                                                                                    |       |
| PD     Attendance (Part Day)     PD\$ Attendance (Part Day) Paid       FD     Attendance (Full Day)     FD\$ Attendance (Full Day) Paid                                                                                                    |       |
| Incomplete Attendance Transaction                                                                                                    |       |
| A Absence Attendance                                                                                                    |       |
| H Holiday Attendance                                                                                                    |       |
| Authorized Period                                                                                                    |       |
| Discontinued Period                                                                                                    |       |

#### Purpose

This screen provides the ability to perform a **Vendor Attendance Report Search** by reporting period and view the results of attendance for the date range. Click the **Attendance Report** button from the **Vendor Profile** screen or **Vendor Authorizations** screen.

#### **General Information**

Visible in the search results are Child Names and Case #/Authorization #'s for this vendor during that reporting period. The legend at the bottom of the screen indicates what each color box and letters indicate. Paid attendance days are identified with a '\$' after the partial day or full day icon. Green boxes indicate approved/complete. Red boxes indicate incomplete or needing action. Blue boxes indicate an Authorized Period. Attendance dates that

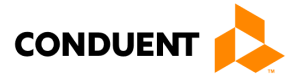

### 4 | VENDOR ATTENDANCE

have been processed for payment will display as a Gray box to clarify that the attendance was not entered by the parent but was paid by the system. White boxes indicate a discontinued period.

- PD Attendance (Part Day) [Green]
- FD Attendance (Full Day) [Green]
- I Incomplete Attendance Transaction [Red needing action]
- A Absence Attendance
- H Holiday Attendance
- Gray box Attendance paid by the system

The **Vendor Attendance Report** contains a dropdown field to choose the reporting period month/year. Choose the correct period and click the Search button to view the results below. When the results are displayed at the bottom of the screen, you can also use the **Search Results Toolbar** to find what you need:

|                              | Click the arrows to move to the first page, previous page, next page or last page, from left to right                                                                                                    |
|------------------------------|----------------------------------------------------------------------------------------------------|
| 20 🛩                         | Click the drop down arrow to change the amount of results displayed per page                                                                                                    |
|                              | Click on these icons to export your list of attendance records to a text file (.txt) or Microsoft Excel file (.xls)                                                                                          |
| 0.2                          | Click the magnifying glass to find a specific record, and click the arrows to refresh (or update) the list                                                                                                   |
| Child Name Vendor#/<br>Auth# | Enter one or more letters or numbers into the fields above column names to find records with those letters or numbers (for example, type "John" above Child First Name to find attendance records for John). |

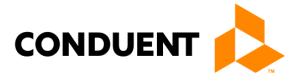

## 5 | Vendor Payments

### 5.1 VENDOR PAYMENT REPORT INQUIRY

| VA-ECC                                                                                 | Log-out         |
|----------------------------------------------------------------------------------------|-----------------|
|                                                                                        | Reports   Admin |
|                                                                                        | USER INFO       |
| • Vendor Payment Report Inquiry                                                        |                 |
| A Provider Payment Inquiry                                                             |                 |
| Enter a Start Date and End Date for the Payment Date to view the Vendor Payment Report |                 |
| Start Date: /////                                                                      |                 |
| End Date: ////                                                                         |                 |
| (MM/DD/YYYY)                                                                           |                 |
|                                                                                        |                 |
|                                                                                        |                 |
| SEARCH RESET PROFILE                                                                   |                 |

#### Purpose

This screen allows you to perform a **Vendor Payment Report Inquiry** by a date range and bring back the resulting Vendor Payment Summary. Access this screen by clicking the **Reports** link in the upper right of the screen and choosing the **Vendor Payment Report Inquiry** link.

#### **General Information**

The **Vendor Payment Report Inquiry** screen contains fields to enter the start and end date (by month/day/year) for the payment you wish to view.

Click the **Search** button to return the Vendor Payment Report, the **Reset** button to clear your date parameters, or **Profile** button to return to the **Vendor Profile** screen.

Vendor payment search results are displayed below. To view more information than what is displayed in the search results, click the **Details** button to see the **Vendor Payment Report**.

|                    | nn.        |            |              |                |               | Log-ou          |
|--------------------|------------|------------|--------------|----------------|---------------|-----------------|
|                    |            |            |              |                |               | Reports   Admin |
|                    |            |            |              |                | U             | SER INFO        |
| • Vendor I         | Payment    | Report     |              |                |               |                 |
| Vendor Pay         | ment Searc | h Results  |              |                |               |                 |
| ₽₽₽₽ 20            |            | Q. Z       |              |                |               |                 |
|                    |            |            |              |                |               |                 |
| Vendor Name        | Vendor ID  | Payment ID | Payment Date | Payment Amount | Payment Statu | s               |
| LN1461, RYAN       | 510012078  | 411078825  | 05/17/2021   | \$316.80       | Issued        | DETAILS         |
| Results 1 - 1 of 1 |            |            |              |                |               | ×               |
| SEARCH PROF        | FILE       |            |              |                | #1 <          |                 |

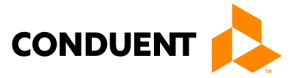

### 5.2 VENDOR PAYMENT SUMMARY REPORT

|                            |                   |                 |              |           |         |               |           | Log-ou      |
|----------------------------|-------------------|-----------------|--------------|-----------|---------|---------------|-----------|-------------|
| VALUU                      |                   |                 |              |           |         |               | Repo      | rts   Admin |
|                            |                   |                 |              |           |         | U             | SER INF   | 0           |
| • Vendor - Payme           | ot Summary        |                 |              |           |         |               |           |             |
| Mandan Drofile             | int Summary       |                 |              |           |         |               |           |             |
| Vendor Prome               |                   |                 | 2 d dana a 1 | (         |         |               |           |             |
| Vendor Information         | LN1461 DVAN       |                 | Address I    | ntormau   | on      | 7311 DICHM    |           |             |
| Vendor ID:                 | EN1401, KIAM      |                 | Adul C33.    |           |         | /511 KICH     |           | .D          |
| Vendor Level:              | 2                 |                 | City/Stat    | e.        |         | WILLIAMSBL    | IRG VA    |             |
| Vendor Type:               | LICEDHE           |                 | 7TP:         | <b>C.</b> |         | 23188         |           |             |
| Vendor FIPS:               | 095-1ames City Co | ounty           | Fmail:       |           |         | bridgett.alfo | rd@dss.vi | irginia.gov |
| Vendor Phone #:            | (0)- ex           | Juney           | Contact N    | lame:     |         | LN1461, RYA   | 4N        | rynnargo.   |
| License #:                 | 146140            |                 | Contact P    | hone #:   |         | (555)555-55   | 55        |             |
| License End Date:          | 05/30/2023        |                 | Contact .    | Hone at   |         | (000,000      |           |             |
| Electrice End Editor       | 00/00/2020        |                 |              |           |         |               |           |             |
| Vendor - Payment Su        | immary            |                 |              |           |         |               |           |             |
|                            |                   |                 |              |           |         |               |           |             |
| Payment Date:              | 05                | /17/2021        |              |           |         |               |           |             |
| Payment ID:                | 41                | 1078825         |              |           |         |               |           |             |
| Payment Status:            | 155               | sued            |              |           |         |               |           |             |
|                            |                   |                 |              |           |         |               |           |             |
| Attendance Amount:         |                   | \$352.00        |              |           |         |               |           |             |
| Absence Amount:            |                   | \$0.00          |              |           |         |               |           |             |
| Holiday Amount:            |                   | \$0.00          |              |           |         |               |           |             |
| Registration Fee Amou      | nt:               | \$0.00          |              |           |         |               |           |             |
| Adjustment Amount:         |                   | \$0.00          |              |           |         |               |           |             |
| Copay Amount:              | _                 | \$0.00          |              |           |         |               |           |             |
| Payment Subtotal:          |                   | \$352.00        | >            |           |         |               |           |             |
| Man day Wikhland dia a An  |                   | +25.20          | `#Z          |           |         |               |           |             |
| Vendor Withholding An      | nount:            | \$35.20         |              |           |         |               |           |             |
| Adjustments Subtot         |                   | \$0.00          |              |           |         |               |           |             |
| Aujustments Subtou         | 31.               | φ <b>υ</b> υ.20 |              |           |         |               |           |             |
| Total Payment Amou         | unt:              |                 | \$316.80     | 1         |         |               |           |             |
|                            |                   | -               | T            | —         |         |               |           |             |
|                            |                   |                 |              |           |         |               |           |             |
|                            | ·                 |                 |              |           |         |               |           |             |
| Vendor Case Paymen         | t Details         |                 |              |           |         |               |           | <b></b> ,   |
|                            |                   |                 |              |           |         |               |           |             |
|                            | A 🔍 🔁             |                 |              |           |         |               |           |             |
|                            |                   |                 |              |           |         |               |           |             |
| Fornico                    |                   | Attendance      | Absonce      | Usliday   | Rea Foo | tdiustmont    | Connu     | Tabal       |
| Case Name Month Case       | # Case FIPS       | Attenuance      | Amount       | Amount    | Amount  | Adjustment    |           | Amount      |
| Torta                      | 005 1             | Annount         | Amount       | Announc   | Amoune  | Allount       | Amound    |             |
| Locke, Lilly 04/2021 11381 | 6088 095 - James  | \$352.00        | \$0.00       | \$0.00    | \$0.00  | \$0.00        | \$0.00    | \$352.00    |
| Develop 1 1 of 1           | City county       |                 |              |           |         | що            |           |             |
| Results 1 - 1 of 1.        |                   |                 |              |           |         | #3            |           |             |
|                            |                   |                 |              |           |         |               |           |             |
|                            |                   |                 |              |           |         |               |           |             |
| AUTHORIZED PAYMENT SUMMA   | ARY PROFILE       |                 |              |           |         |               |           |             |

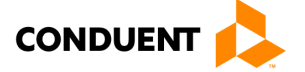

#### Purpose

This screen provides the details of the **Vendor Payment Report Inquiry** performed on the previous screen. The **Vendor Payment Summary Report** screen displays the profile and address of the Vendor, a section displaying the **Payment Summary** financials related to the vendor payments and **Vendor Case Payment Details**.

#### **General Information**

The sections within the Vendor – Payment Summary screen contain blue hyperlinks to take you to the Vendor Profile or case-related information by clicking on either of those hyperlinked numbers.

Quick navigation to display the dates of attendance for the child are:

- Click **Details** (see #1, page 19),
- Click Payment Subtotal (see #2, page 20),
- Click **Total Amount**, on the next screen (see #3, page 20),
- Click Paid Units to display dates of attendance for the child (see #4, below).

Below are the detailed screens with names and data views you will see as you navigate the portal to reconcile your payment. The **Payment Subtotal** is calculated as the sum of Absence Amount + Holiday Amount+ Absence Amount + Registration Fee + Adjustment Amount – Copayment Amount. The adjustments total includes any deductions for withholdings or taxes. The total payment amount is calculated as the Payment Subtotal minus the Adjustments Subtotal.

| <sup>∠</sup> Vendor A | Authorizati | on Paymo                 | ent Detai             | ls                   |                   |                   |                   |                      |                 |                 |
|-----------------------|-------------|--------------------------|-----------------------|----------------------|-------------------|-------------------|-------------------|----------------------|-----------------|-----------------|
| Payment Da            | te          | 05/17/202                | 1                     | Case #:              | 11381<br>Locke    | 6088              | Serv              | ice Month:           | 04/202          | 21              |
|                       |             | 411070023                |                       | case maine.          | LUCKE             | LIIIY             |                   |                      |                 |                 |
|                       | 20 🗸        | ¥) IQ 🔀                  |                       |                      |                   |                   |                   |                      |                 |                 |
| Child Name            | Case FIPS   |                          | Paid Units<br>FD / PD | Attendance<br>Amount | Absence<br>Amount | Holiday<br>Amount | Reg Fee<br>Amount | Adjustment<br>Amount | Copay<br>Amount | Total<br>Amount |
| Locke, Leah           | 095 - James | City Count <mark></mark> | 11/0                  | \$352.00             | \$0.00            | \$0.00            | \$0.00            | \$0.00               | \$0.00          | \$352.00        |
| Results 1 - 1         | of 1.       | <b>×</b> _               |                       |                      |                   |                   |                   |                      |                 |                 |
|                       |             | #4                       |                       |                      |                   |                   | Tot               | al Case Pavme        | ent Amoun       | t \$352.00      |

**The Vendor Case Payment Details** section will provide case-specific information, the Service Month, Case Number and office location, as well as attendance and payment details. Clicking on the **Total Amount** will display the **Vendor Authorization Payment Details** screen.

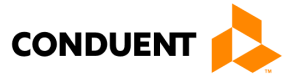

| Vendor A                  | uthorizati                                                          | on Payme    | ent Detail            | 5                     |                   |                   |                   |                      |                 |                 |
|---------------------------|---------------------------------------------------------------------|-------------|-----------------------|-----------------------|-------------------|-------------------|-------------------|----------------------|-----------------|-----------------|
| Payment Dat<br>Payment ID | ayment Date         05/17/202           ayment ID         411078823 |             |                       | Case #:<br>Case Name: | 11381<br>Locke,   | 6088<br>Lilly     | Serv              | ice Month:           | 04/20           | 21              |
| ╞╡╞                       | 20 🗸                                                                | × 10,2      |                       |                       |                   |                   |                   |                      |                 |                 |
| Child Name                | Case FIPS                                                           |             | Paid Units<br>FD / PD | Attendance<br>Amount  | Absence<br>Amount | Holiday<br>Amount | Reg Fee<br>Amount | Adjustment<br>Amount | Copay<br>Amount | Total<br>Amount |
| Locke, Leah               | 095 - James                                                         | City County | 11/0                  | \$352.00              | \$0.00            | \$0.00            | \$0.00            | \$0.00               | \$0.00          | \$352.00        |
| Results 1 - 1 o           | of 1.                                                               |             |                       |                       |                   |                   |                   |                      |                 |                 |
|                           |                                                                     |             |                       |                       |                   |                   | Tot               | al Case Payme        | ent Amoun       | t \$352.00      |

Clicking on the blue 'Paid Units' data will display the **Authorization Attendance Details.** Repeat this process for each child. As an alternative to see all payments you can use the blue buttons at the bottom of the screen to navigate through all paid children by clicking **Authorized Payment Summary** button, then click the **Attendance Payment Summary** button on the next screen. If you increase the number of records shown on each screen and refresh the view, then you can export the payment history to excel using the excel button at the top of any results screen.

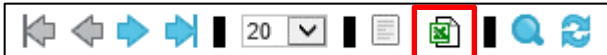

| Authorization Attendance Details                                                                                                    |                  |                       |                           |                               |                        |                     |  |  |
|----------------------------------------------------------------------------------------------------|------------------|-----------------------|---------------------------|-------------------------------|------------------------|---------------------|--|--|
| Payment Date:         05/17/202           Payment ID:         411078823           Image: Constraint of the second second seco |                  | Case #:<br>Case Name: | 113816088<br>Locke, Lilly | Service Month:<br>Child Name: | 04/2021<br>Locke, Leah |                     |  |  |
| Auth ID                                                                                                    | Transaction Date | Attendance Type       | 1                         | Full Day Units                | Part Day Units         | Duration<br>(HH:MM) |  |  |
| 312030651                                                                                                    | 04/16/2021       | RT Regular Attend     | ance                      | 1                             | 0                      | 00:00               |  |  |
| 312030651                                                                                                    | 04/19/2021       | RT Regular Attend     | ance                      | 1                             | 0                      | 00:00               |  |  |
| 312030651                                                                                                    | 04/20/2021       | RT Regular Attend     | ance                      | 1                             | 0                      | 00:00               |  |  |
| 312030651                                                                                                    | 04/21/2021       | RT Regular Attend     | ance                      | 1                             | 0                      | 00:00               |  |  |
| 312030651                                                                                                    | 04/22/2021       | RT Regular Attend     | ance                      | 1                             | 0                      | 00:00               |  |  |
| 312030651                                                                                                    | 04/23/2021       | RT Regular Attend     | ance                      | 1                             | 0                      | 00:00               |  |  |
| 312030651                                                                                                    | 04/26/2021       | RT Regular Attend     | ance                      | 1                             | 0                      | 00:00               |  |  |
| 312030651                                                                                                    | 04/27/2021       | RT Regular Attend     | ance                      | 1                             | 0                      | 00:00               |  |  |
| 312030651                                                                                                    | 04/28/2021       | RT Regular Attend     | ance                      | 1                             | 0                      | 00:00               |  |  |
| 312030651                                                                                                    | 04/29/2021       | RT Regular Attend     | ance                      | 1                             | 0                      | 00:00               |  |  |
| 312030651                                                                                                    | 04/30/2021       | RT Regular Attend     | ance                      | 1                             | 0                      | 00:00               |  |  |
| Results 1 - 11 (                                                                                                    | of 11.           |                       |                           |                               |                        |                     |  |  |

The **Authorization** Attendance Details screen displays specifics on attendance transactions for this authorization. The data table includes the Auth ID, Transaction Date, Attendance Type, Full and Part Day Units, and Duration (HH:MM).

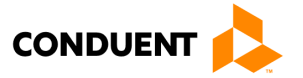

In all of the search results and data tables that appear at the bottom of each screen, you can use the **Search Results Toolbar** to sort or filter if the results returned are too many to view on one page. See the specific functionality of the Search Results Toolbar below:

| <b>客会</b>                  | Click the arrows to move to the first page, previous page, next page or last page, from left to right                                                                                                    |
|----------------------------|----------------------------------------------------------------------------------------------------|
| 20 🗸                       | Click the drop down arrow to change the amount of results displayed per page                                                                                                    |
|                            | Click on these icons to export your list of attendance records to a text file (.txt) or Microsoft Excel file (.xls)                                                                                          |
| 0.2                        | Click the magnifying glass to find a specific record, and click the arrows to refresh (or update) the list                                                                                                   |
| Case Name Service<br>Month | Enter one or more letters or numbers into the fields above column names to find records with those letters or numbers (for example, type "John" above Child First Name to find attendance records for John). |

### 5.3 CHILD PAYMENT REPORT INQUIRY

|                                                                                                    | Log-out           |
|----------------------------------------------------------------------------------------------------|-------------------|
| VA-LCC                                                                                                    | Reports   Admin   |
|                                                                                                    | USER INFO         |
| • Child Payment Report Inquiry                                                                                                    |                   |
| Child Payment Inquiry                                                                                                    |                   |
| Enter data in one or more of the following fields to retrieve all child payment report. At least one element mu<br>perform a search. | ust be entered to |
| First Name:                                                                                                    |                   |
| Last Name:                                                                                                    |                   |
| Client ID:                                                                                                    |                   |
| Start Date: ////                                                                                                    |                   |
| End Date: ////                                                                                                    |                   |
| (MM/DD/YYYY)                                                                                                    |                   |
| SEARCH RESET PROFILE                                                                                                    |                   |

#### Purpose

This screen allows you to perform a **Child Payment Report Inquiry** by a date range, name, client ID and bring back the resulting **Child Payment Report Search Results.** Access this screen by clicking the **Reports** link in the upper right of the screen and choosing the **Child Payment Report Inquiry** link.

#### **General Information**

The **Child Payment Report Inquiry** screen contains fields to enter First Name and Last Name, Client ID and the start and end date (by month/day/year). Click the **Search** button to return the Child Payment Report search

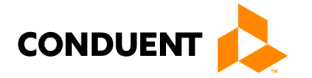

results, the **Reset** button to clear your search parameters, or **Profile** button to return to the **Vendor Profile** screen.

Child payment search results are displayed below. Click the **Details** button to see the selected **Child Payment Report.** 

| VA-ECC              |                         |                       | Log-out         |
|---------------------|-------------------------|-----------------------|-----------------|
|                     |                         |                       | Reports   Admin |
|                     |                         |                       | USER INFO       |
| O Child Payment     | <b>Report Search Re</b> | esults                |                 |
| Search Results      |                         |                       |                 |
| 20 🗸 📄              | 🗟 🔍 🔁                   |                       |                 |
|                     |                         |                       |                 |
| Child Name          | Client ID               | Case FIPS             |                 |
| Locke, Leah         | 2104981624              | 095-James City County | DETAILS         |
| Results 1 - 1 of 1. |                         |                       |                 |
| SEARCH PROFILE      |                         |                       |                 |

### 5.4 CHILD PAYMENT REPORT

| VA-E          | ECC       |              |                           |                                       |                                            |                |                 |                  | Log-ou  |
|---------------|-----------|--------------|---------------------------|---------------------------------------|--------------------------------------------|----------------|-----------------|------------------|---------|
|               |           |              |                           |                                       |                                            |                | 1               | Reports          | Admin   |
|               |           |              |                           |                                       |                                            |                | USE             | R INFO           |         |
| o Child       | Davme     | nt Report    |                           |                                       |                                            |                |                 |                  |         |
|               | zation In | formation    |                           |                                       |                                            |                |                 |                  |         |
| Person Info   | armation  |              |                           | Ad                                    | dress Informat                             | ion            |                 |                  |         |
| Child Name    | :         | Locke, Le    | ah                        | Ad                                    | ldress:                                    | 141            | 1 Summer Pl     | ace              |         |
| Client ID :   |           |              |                           |                                       |                                            |                |                 |                  |         |
| DOB:          |           |              |                           | Cit                                   | ty/State:                                  |                |                 |                  |         |
|               |           |              |                           | Zip                                   | p:                                         |                |                 |                  |         |
|               |           |              |                           | Co                                    | unty:                                      |                |                 |                  |         |
|               |           |              |                           | Ho                                    | ome Phone:                                 |                |                 |                  |         |
|               |           |              |                           | We                                    | ork Phone:                                 |                |                 |                  |         |
|               |           |              |                           | We                                    | ork Ext:                                   |                |                 |                  | _       |
|               |           |              |                           | MC                                    | oblie Phone :                              |                |                 |                  |         |
| ⊿             |           |              | Pa<br>Leah Loc<br>from 03 | yment to \<br>ke (Client<br>}/01/2021 | /endors for<br>ID: 2104981<br>. to 07/30/2 | 624)<br>021    |                 |                  |         |
| ╞╡╋╞          | 20 🗸      | = 🖻 🔍 🔁      |                           |                                       |                                            |                |                 |                  |         |
|               |           |              |                           |                                       |                                            |                |                 |                  |         |
| Case #        | Auth ID   | Vendor Name  | Vendor ID                 | Payment ID                            | Full Day Units                             | Part Day Units | Payment<br>Date | Service<br>Month | Amou    |
| 113816088     | 312030651 | LN1461, RYAN | 510012078                 | 411078825                             | 01                                         | 00             | 05/17/2021      | 04/2021          | \$352.0 |
| Results 1 - 1 | 1 of 1.   |              |                           |                                       |                                            |                |                 |                  |         |
| PROFILE       |           |              |                           |                                       |                                            | Total An       | nount: \$3      | 52.00            |         |

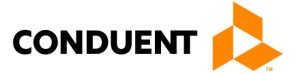

### Purpose

The **Child Payment Report** displays details of the payments made to the vendor by this child. Access this screen by clicking the **Details** button within the search results of the **Child Payment Report Inquiry** screen.

#### **General Information**

The **Child Payment Report** contains fields that display the personal information and address of the child. In the data table at the bottom of the screen it shows the Case Number, Auth ID, Vendor Name and ID, Payment ID, Full and Part Day Units, Payment Date, Service Month and Amount.

To review payment details:

- Click Payment ID number
- Click Payment Subtotal on the Vendor Payment Summary report
- Select Case name
- Click Total Amount
- Select Child's name
- Click Paid Units FD/PD to review the paid attendance dates
- Repeat these steps for each child's payment

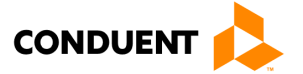

## 6 | PURCHASE OF SERVICE ORDER (POSO) ACKNOWLEDGEMENT

## 6 | Purchase of Service Order (POSO) Acknowledgement

The **POSO Acknowledgement** section of the **Authorizations Screen** above is an important function within the Vendor Web Portal. Your POSO authorizes you to provide subsidized care for a specific child with the agreement to receive payment from VDSS.

| Preview POSO PDF | Authorization ID: 989100001 |
|------------------|-----------------------------|
| Name :           |                             |

When a new authorization for care is created by VDSS, a POSO is

generated (see below) providing child information, available payment rates, start date, co-pay amount, local office information managing the case and parent/guardian information. The POSO can also be generated if any updates have been made to the POSO since being created.

| Division of Child Care and E<br>Child Care Subsidy Program | arly Childhood Deve                | elopment                         |                                                | Comm                             | onwealth of<br>epartment of | Virginia<br>of Social | Services                                |               |  |  |  |
|------------------------------------------------------------|------------------------------------|----------------------------------|------------------------------------------------|----------------------------------|-----------------------------|-----------------------|-----------------------------------------|---------------|--|--|--|
|                                                            | CHI                                | LD CARE PURC                     | HASE OF SE                                     | ERVICE ORD                       | ER (POSO)                   |                       |                                         |               |  |  |  |
|                                                            |                                    | Corresponde                      | ence ld: 712                                   | 739546                           |                             |                       |                                         |               |  |  |  |
| JAMES CITY<br>5249 OLD TOWNE ROAD, WILLIA                  | 1                                  | PARENT / CAP<br>Patterson, Patsy | RETAKER                                        | 1204 JoB<br>Williamsb            |                             |                       |                                         |               |  |  |  |
| LN1461, LEE<br>12605 BRAEMAR PARKWAY<br>BRISTOW VA 20136   |                                    |                                  | CASE IDENTIF<br>FIPS : LOCALIT<br>095 James Ci | ICATION<br>Y :<br>ty County(595) | CASE #:<br>113896067        | CASE V<br>Juanita     | CASE WORKER : PHO<br>luanita Mason (804 |               |  |  |  |
| POSO EFFECTIVE DATE 09/01/                                 | 2019                               | FAMILY CO-PA                     | AY AMOUNT \$1                                  | 36.00                            | FAMIL                       | Y CO-PAY E            | FFECTIVE 09                             | 01/2019       |  |  |  |
| VENDOR INFORMATION                                         |                                    |                                  |                                                |                                  |                             |                       |                                         |               |  |  |  |
| VENDOR ID :<br>510012198                                   | VENDOR TYPE :<br>Licensed Family D | Day Homes (Family)               | VENDOR I<br>LN1461, LI                         | NAME :<br>EE                     |                             |                       | VENDOR L<br>BRISTOW                     | OCATION :     |  |  |  |
| LOCATION ADDRESS :<br>12806 BRAEMAR PARKWAY BR             | ISTOW VA 20136                     |                                  | VENDOR I<br>Prince Will                        | FIPS :<br>iam County(153)        |                             |                       | TELEPHON<br>(0)-                        | IE NUMBER :   |  |  |  |
| CHILD NAME                                                 | CLIENT ID                          | DATE OF BIRTH                    | STATUS                                         | STATUS<br>BEGIN DATE             | STATUS<br>END DATE          | SPECIAL<br>NEEDS RA   | L REG. FEE                              | AUTH ID       |  |  |  |
| Patterson, Pattie                                          | 2105158935                         | 04/17/2016                       | Revised                                        | 09/01/2019                       | 05/31/2020                  | N                     | \$ 100.00                               | 310032009     |  |  |  |
| AGE RANG                                                   | E                                  | FULL DAY RATE                    | PART DAY RATE                                  | E SPECIAL S                      | NEEDS FULL DAY              | RATE                  | SPECIAL NEEDS                           | PART DAY RATE |  |  |  |
| Infant (0 upto 15 months)                                  |                                    | \$ 20.60                         | \$ 14.42                                       | \$ 72.10                         |                             |                       | \$ 28.84                                |               |  |  |  |
| Toddler (16 months upto 23                                 | 3 months)                          | \$ 37.08                         | \$ 24.72                                       | \$ 72.10                         |                             |                       | \$ 32.96                                |               |  |  |  |
| Pre-School (24 months upto                                 | o school age)                      | \$ 30.90                         | \$ 21.63                                       | \$ 61.80                         |                             |                       | \$ 43.26                                | 5 43.26       |  |  |  |
| School Age (5 years by 9/3                                 | 0 up to 13                         | \$ 10.30                         | \$7.21                                         | \$ 51.50                         |                             |                       | \$ 14.42                                |               |  |  |  |

(POSO example continued on next page)

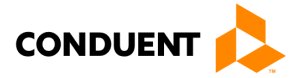

## 6 | PURCHASE OF SERVICE ORDER (POSO) ACKNOWLEDGEMENT

|                                                                               | CH                                  | ILD   | CA   | RE      | PU    | RC      | HAS | E C   | OF S               | ER      | VIC              | EO                  | RD           | ER                     | (PO | SO                    | )           |                      |      |      |             |       |    |    |
|-------------------------------------------------------------------------------|-------------------------------------|-------|------|---------|-------|---------|-----|-------|--------------------|---------|------------------|---------------------|--------------|------------------------|-----|-----------------------|-------------|----------------------|------|------|-------------|-------|----|----|
| Correspondence Id:                                                            |                                     |       |      |         |       |         | i:  | 7127  | 3954               | 6       |                  |                     |              |                        |     |                       |             |                      |      |      |             |       |    |    |
|                                                                               | SE                                  | EP    | 0    | OCT NOV |       | NOV DEC |     | JAN   |                    | JAN FEB |                  | B                   | MAR          |                        | AF  | R                     | M           | AY                   |      |      |             |       |    |    |
|                                                                               | FD                                  | PD    | FD   | PD      | FD    | PD      | FD  | PD    | FD                 | PD      | FD               | PD                  | FD           | PD                     | FD  | PD                    | FD          | PD                   | FD   | PD   | FD          | PD    | FD | PD |
| NAME Patterson,Pattle<br>SCHEDULE EFF. DATE : 09/01/2019                      | 21                                  | 0     | 23   | 0       | 21    | 0       | 22  | 0     | 23                 | 0       | 20               | 0                   | 22           | 0                      | 22  | 0                     | 21          | 0                    |      |      |             |       |    |    |
| PD = PART DAY (LESS THAN 5 HO                                                 | URS)                                | FD    | = FU | LLD     | AY( B | ETW     | EEN | 5 ANI | D 12               | HOUF    | RS)              |                     |              |                        |     |                       |             |                      |      |      |             |       |    |    |
| VIRGINIA DEPARTMENT OF SOCIAL SERVICES Juanita Mason 10/08/2019 (804)726-7007 |                                     |       |      |         |       |         |     | ANO   | UTH<br>DICA<br>OPY | ORIA    | CCEI<br>HE LO    | REF<br>PTAN<br>DCAL | CE (         | SEN<br>DR RI<br>CIAL I |     | IVE<br>SAL A<br>VICES | VEN<br>ND F | IDOF<br>RETU<br>FICE | RN A | PPR  | OPRI<br>LY. | ATE   |    |    |
| Signature of Case Worker                                                      | Signature of Case Worker Date Phone |       |      |         |       |         |     | P     | BOVE               | IN A    | CCOF<br>OF S     | ERVK                | CE W         | ITH O                  |     | GREE<br>UAL V         | MEN<br>END  | T FOF                | REE  | MENT | 5           |       |    |    |
| Charlie Chan                                                                  | 10/                                 | 08/20 | 19   | (       | 804)7 | 26-70   | 07  |       |                    |         |                  |                     |              |                        |     |                       |             |                      |      |      | (0)-        |       |    |    |
| Signature of Case Supervisor                                                  | 1                                   | Date  |      |         | Pho   | ne      | -   |       | Sign<br>Rep        | ature   | of Au<br>Itative | thoria              | zed<br>/endo | r                      |     |                       | (           | Date                 |      |      | 1           | Phone | e  |    |

This document is sent to the Vendor's Portal Account (EPPIC System) and triggers a Broadcast Message

| indicating that there is a new or | • Broadcast Messages |                                                                                                    |
|-----------------------------------|----------------------|----------------------------------------------------------------------------------------------------|
| updated POSO to acknowledge.      | Date Sent            | Message Text                                                                                                    |
| Clicking on the link in the       | 03/23/2020           | You have a purchase of Service Order ready for approval. Poso Request Date:03/01/2020, Ca<br>se #:989000001, Child Name:KID1,LASTNAME, Child ID:9890100001, Auth ID:989100001 |

Broadcast Message will take you to this Authorizations Screen to view the POSO in an Adobe Acrobat .PDF file.

To review the POSO from the Authorizations Screen, click on the blue Preview POSO, hyperlink to display the .PDF file in your browser or PDF viewer.

After reading the POSO and when you are ready to accept the assignment, return to the **POSO Acknowledgment** section and type your full name into the Name field. Click the ACKNOWLEDGE POSO button at the bottom of the section. A confirmation screen will appear and the button and name field will be disabled.

As a vendor, you can always view the POSO document again by coming to the Authorizations Screen. After confirmation, the POSO will display the name that acknowledged the document along with the date this occurred. This same information is shared with VDSS to be recorded in their system.

NOTE: You cannot undo an acknowledgement. If there is a change to the authorization, a new POSO will be issued in the portal and the vendor will receive an updated Broadcast Message and POSO with a request to acknowledge the updated agreement.

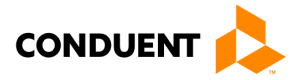

## 7 | HOW TO GET HELP

# 7 | How to Get Help

Visit <u>www.vaecc.org</u> for up-to-date information about the **VIRGINIA Electronic Child Care (ECC)** program. See below for information about the Conduent Vendor Help Desk.

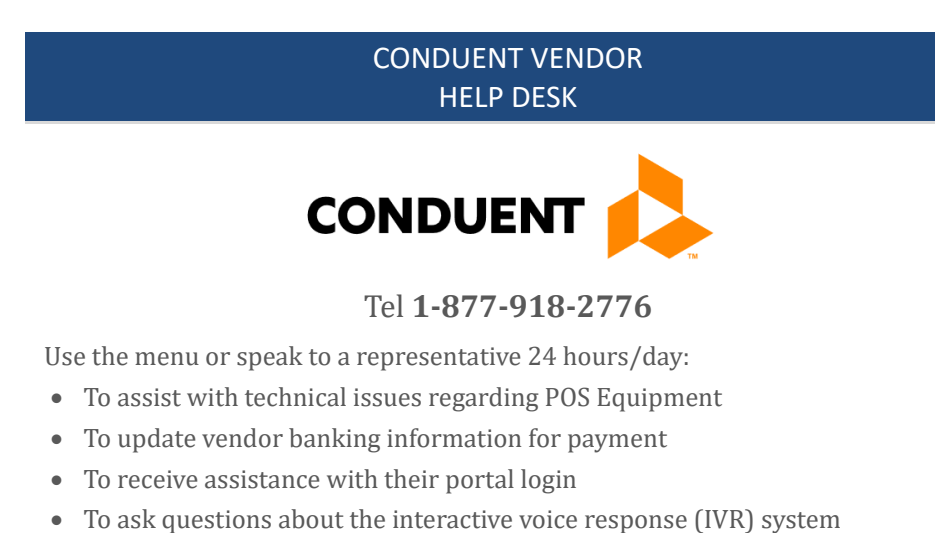

To talk to Customer Service for additional questions

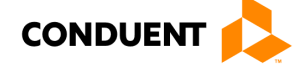